## Installing Siemens TIA Portal Step 7 PLC software

Insert the Siemens Step 7 Disk 1 into the host PC CDROM drive Auto run or run Setup Select "Minimal install" when given the installation options Accept and confirm the prompts when requested Administrator privileges on the PC might be required The PC may reboot multiple times and the total installation time may be several hours

## **The TIA Automation License Manager**

To run the TIA Portal software you may need to migrate the floating license from the USB dongle. This is done with the TIA Automation License Manager, which needs to be run with PC administrator privileges.

## Installing the curriculum exercise examples

The Siemens PLC curriculum exercise example project is available from the resources section of the Matrix TSL web site and is currently a compressed file **CPU1211C\_1.zap15** Load the project into the TIA Portal software using the Retrieve Project menu option. Use a PC location for the projects directory such as "Documents/Automation". So you should now have the curriculum project tree at "Documents/Automation/CP1211"

## Running the software and programming a PLC

Click the desktop TIA Portal icon to run TIA portal Select "Open Existing Project" "Browse" to "Documents/Automation/CP1211" and select **CP1211ap1** Connect the PLC device (CP1211) to the network (same network as the PC) Select "First Steps -> Configure Device" In "PLC devices" "**PLC\_1"** icon should appear Click on the icon to select this PLC The main portal screen should appear

| M Siemens - C:\Users\Development1\Documents\Autom | ation/CPU1211C/CPU1211C        |                      |                     |              |                 |                             | _ # ×       |
|---------------------------------------------------|--------------------------------|----------------------|---------------------|--------------|-----------------|-----------------------------|-------------|
| Project Edit View Insert Online Options Tools     | Window Help                    | io offline 👌 🖪 📑 🛪 🚍 | Search in project>  |              |                 | Totally Integrated Auto     | PORTAL      |
| Project tree 🔲 🔍                                  | CPU1211C > PLC_1 [CPU 1211C DQ | /DC/Rly]             |                     |              | _ # # ×         | Hardware catalog            |             |
| Devices                                           |                                |                      | Topology view       | Network view | Device view     | Options                     | 1010        |
| 199 m =>                                          | A PLC 1 [CPU 1211C]            |                      |                     |              | Davisa ouzpriaw |                             | H           |
|                                                   | and the the states in a        |                      |                     | -            | Device overview | 0.1                         | - dv        |
| • D CPU1211C                                      |                                |                      |                     |              | Module          | ✓ Catalog                   |             |
| Add new device                                    | ACC.                           |                      |                     |              |                 | <search></search>           | 2 Test Lest |
| Devices & networks                                |                                |                      |                     |              |                 | Filter Profile: <all></all> | - I I I I   |
| PLC_1 [CPU 1211C DC/DC/Rly]                       |                                |                      |                     |              | - BC 1          | F CPU                       | ğ           |
| Device configuration                              | 1                              |                      |                     |              | 016/00          | Signal boards               |             |
| 😼 Online & diagnostics                            | BARRAN BRATTANIN               |                      |                     |              | 61.2.1          | Communications boards       | 8           |
| <ul> <li>Program blocks</li> </ul>                |                                |                      |                     |              | 104.21          | Battery boards              | 9           |
| Technology objects                                | and and a second second        |                      |                     | 1            | HSC 1           | P III DI                    | 5           |
| External source files                             | in market                      |                      |                     | 2            | HSC 2           | • 11 DQ                     | to          |
| PLC tags                                          |                                |                      |                     | •            | HSC 3           | DI/DQ                       | 0.5         |
| C data types                                      |                                |                      |                     |              | HSC_4           | •                           |             |
| Watch and force tables                            |                                |                      |                     |              | HSC_5           | AQ                          |             |
| Online backups                                    |                                |                      |                     |              | HSC_6           |                             | E           |
| Traces                                            |                                |                      |                     |              | Pulse_1         | Tashaslasu madulas          | Isk         |
| Device proxy data                                 |                                |                      |                     |              | Pulse_2         | F la lectificitogy modules  | 10          |
| Program into                                      |                                |                      |                     |              | Pulse_3         |                             | 111         |
| PLC alarm text lists                              |                                |                      |                     |              | Pulse_4         |                             | 5           |
| Local modules                                     |                                |                      |                     | ~            | PROFINE         |                             | bra         |
| Constructions                                     | <                              |                      | > 100%              |              | < = >           |                             | Tie         |
| Common data                                       | DLC 1 [CDU 1211C DC/DC/DL]     |                      | IG a st             |              |                 | 1                           |             |
| Documentation settings                            | rte_rtero izrie beibeniyi      |                      | <u>S</u> Properties | Linto Diag   | nostics         |                             |             |
| Languages & resources                             | General IO tags System         | constants Texts      |                     |              |                 |                             |             |
| ✓ Details view                                    | General                        | man                  |                     |              | ^               |                             |             |
| Module                                            | PROFINET interface [X1]        |                      |                     |              |                 |                             |             |
|                                                   | DI 6/DQ 4                      | piect information    |                     |              |                 |                             |             |
|                                                   | AI2                            |                      |                     |              |                 |                             |             |
| Name                                              | High speed counters (HSC)      |                      | la a c              |              |                 |                             |             |
| Device configuration                              | Pulse generators (PTO/PWM)     | Name:                | PLC_1               |              |                 |                             |             |
| V Online & diagnostics                            | Startup                        | Author:              | LeighM              |              |                 |                             |             |
| Program blocks                                    | Cycle                          | Comment:             |                     |              | ~               |                             | - H         |
| Hechnology objects                                | Communication load             |                      |                     |              |                 | > Information               |             |
| Portal view                                       |                                |                      |                     |              | Proj            | ect CPU1211C opened.        |             |
|                                                   |                                |                      |                     |              |                 |                             | 2:54        |
|                                                   |                                |                      |                     |              |                 | ^ 🔚 📮 ⊄⊘ ENG 27/0           | 3/2019      |

Click on the PLC image Click the "Go online" menu bar icon

|                 | Device           | Device type                | Slot Interfac | Interface type      | Address             | Subnet                      |
|-----------------|------------------|----------------------------|---------------|---------------------|---------------------|-----------------------------|
|                 | PLC_1            | CPU 1211C DC/D             | 1 X1          | PN/IE               | 192.168.0.1         |                             |
|                 |                  | Type of the PG/PC inter    | face:         | PN/IE               |                     | •                           |
|                 |                  | PG/PC inter                | face:         | Realtek PCIe Ff     | E Family Controller | • 🖲                         |
|                 |                  | Connection to interface/su | bnet:         | Direct at slot '1 > |                     | - 💎                         |
|                 |                  | 1st gate                   | eway:         |                     |                     | ▼ 💎                         |
|                 | Select target de | evice:                     |               | [                   | Show devices with   | the same addresses          |
|                 | Device           | Device type                | Interf        | ace type Add        | lress               | Target device               |
| ···· —          |                  | -                          | PN/IE         | Acc                 | ess address         | -                           |
| р. <u></u><br>2 |                  |                            |               |                     |                     |                             |
| Flash LED       |                  |                            |               |                     |                     |                             |
| Flash LED       |                  |                            |               |                     | Display only erro   | <u>S</u> tart searcl        |
| Flash LED       |                  |                            |               | (                   | Display only erro   | Start search<br>or messages |

Select the network interface in the drop down boxes

Click the "Start search" button

Enable the "LED flash" tick box and the LEDs on PLC should then flash on/off to confirm Click the "Go online" button

|                                                                                      | Device                                                              | Device type                                                   | Slot           | Interface type     | Address             | Subnet                                      |
|--------------------------------------------------------------------------------------|---------------------------------------------------------------------|---------------------------------------------------------------|----------------|--------------------|---------------------|---------------------------------------------|
|                                                                                      | PLC_1                                                               | CPU 1211C DC/D                                                | 1 X1           | PN/IE              | 192.168.0.1         |                                             |
|                                                                                      |                                                                     | Type of the PG/PC inte                                        | rface:         | PN/IE              |                     | •                                           |
|                                                                                      |                                                                     | PG/PC inte                                                    | rface:         | Realtek PCIe F     | E Family Controller | •                                           |
|                                                                                      |                                                                     | Connection to interface/su                                    | bnet:          | Direct at slot '1  |                     | - (                                         |
|                                                                                      |                                                                     | 1st gat                                                       | eway:          |                    |                     |                                             |
|                                                                                      | plc_1                                                               | S7-1200                                                       | PN/IE          | ace type Add<br>19 | 2.168.0.1           |                                             |
| I                                                                                    |                                                                     |                                                               | PN/IE<br>PN/IE | Acc                | ess address         |                                             |
|                                                                                      |                                                                     |                                                               |                |                    |                     |                                             |
| · =                                                                                  |                                                                     |                                                               |                |                    |                     |                                             |
| -                                                                                    |                                                                     |                                                               |                |                    |                     |                                             |
| achileo                                                                              |                                                                     |                                                               |                |                    |                     |                                             |
| lach LED                                                                             |                                                                     |                                                               |                |                    |                     |                                             |
|                                                                                      |                                                                     |                                                               |                |                    |                     | <u>S</u> tart se                            |
| E status informatio                                                                  | n:                                                                  |                                                               |                |                    | Display only error  | <u>S</u> tart se<br>messages                |
| e status informatio<br>tempting to estab                                             | n:<br>lish a connection<br>sct to the device v                      | <br>with address 192,168,0,1,                                 |                |                    | Display only error  | <u>S</u> tart se<br>messages                |
| e status informatio<br>tempting to estab<br>tempting to conn<br>illed to establish a | n:<br>lish a connection<br>ect to the device v<br>connection to the | <br>with address 192.168.0.1.<br>e device with address 192.11 | 58.0.1. A      | n additional proje | Display only error  | <u>Start se</u><br>messages<br>is required. |

The program will likely display a message regarding needing an additional IP address in same subnet, if so, click yes (which needs PC administrator privileges)

| M Siemens - C:\Users\Development1\Documents\Auton | ation/CPU1211C/CPU1211C                                                                                                    | _ # X                             |
|---------------------------------------------------|----------------------------------------------------------------------------------------------------|-----------------------------------|
| Project Edit View Insert Online Options Jools     | Qindow Help                                                                                                    | Totally Integrated Automation     |
| 当 La Save project 品 人 担 国 X りま(#ま                 | 🖥 🛄 📓 📓 🖉 Go online 🖉 Go offline 🛔 🦉 🕞 🐺 🔁 🛄 < earch in project> 👍                                                                                                    | PORTAL                            |
| Project tree                                      | CPU1211C → PLC_1 [CPU 1211C DC/DC/Rby]@ = X                                                                                                    | Hardware catalog 📰 🗊 🕨            |
| Devices                                           | Topology view 👗 Network view 👔 Device view                                                                                                    | Options 📃                         |
|                                                   | 🛨 [FLC_1 [CPU 1211C] 🔹 🔛 🏹 🔛 🏹 🔍 ± 🔤 Device overview                                                                                                    | Har                               |
|                                                   | A W Modula *                                                                                                    | ✓ Catalog                         |
| ▼ 🔄 CPU1211C 🗹 🔍 🛆                                |                                                                                                    | Search>                           |
| Add new device                                    |                                                                                                    |                                   |
| Devices & networks                                |                                                                                                    | Pitter rrome: CAIS                |
|                                                   | 103 102 101 1                                                                                                    |                                   |
| Device configuration                              | Park 0 DI 6/DQ                                                                                                    | Signal boards                     |
| Solution Continue & diagnostics                   | Al2_1                                                                                                    | Communications boards             |
| p Program blocks                                  | and a state of the state of the | La battery boards                 |
| Technology objects                                | • 🗹 HSC_1                                                                                                    |                                   |
| Setemal source files                              | HSC_2                                                                                                    |                                   |
| PLC tags                                          | in the Hsc 3                                                                                                    |                                   |
| Le PLC data types                                 | HSC_4                                                                                                    |                                   |
| Coline hadwar                                     | HSC_5                                                                                                    | Al/AD                             |
| Contine backups                                   | HSC_6                                                                                                    | Communications modules            |
| Parise serve data                                 | Pulse_1                                                                                                    | Technology modules                |
| Program info                                      | Pulse_2                                                                                                    |                                   |
| B PIC alarm taxt lists                            | Pulse_3                                                                                                    |                                   |
| I local moduler                                   | Pulse_4                                                                                                    | E                                 |
| Unarouned devices                                 | PROFINE                                                                                                    | bra                               |
| Security settings                                 | <ul> <li>III &gt; 100%</li> <li>IIII &gt; 100%</li> </ul>                                                                                                    | Tie:                              |
| Common data                                       | PLC 1 [CPU 1211C DC/DC/Riv]                                                                                                    | -                                 |
| Documentation settings                            | Singenes Singer                                                                                                    |                                   |
| Languages & resources                             | General IO tags System constants Texts                                                                                                    |                                   |
| ✓ Details view                                    | General A Connect                                                                                                    |                                   |
|                                                   | PROFINET interface [X1]                                                                                                    |                                   |
|                                                   | DI 6/DQ 4     Project information                                                                                                    |                                   |
|                                                   | + A/2                                                                                                    |                                   |
| Name Details                                      | High speed counters (HSC)                                                                                                    |                                   |
| Add new block                                     | Pulse generators (PTD/PWM)     Name: PLC_1                                                                                                    |                                   |
| 🖀 Main OB1 🗮                                      | Stertup Author: LeighM                                                                                                    |                                   |
| Worksheet1A FC4                                   | Cycle Comment:                                                                                                    |                                   |
| Worksheet1B FC5                                   | Communication load                                                                                                    | > Information                     |
| WorksheetzA FB3     Portal view    PLC 1          |                                                                                                    | ected to PLC 1 usin address IP=10 |
|                                                   | ter v conne                                                                                                    | 1000                              |
| # 🗇 🌍 🔯 🕅 📰 🚍                                     |                                                                                                    | ∧ 🔚 💭 (1) ENG 27/03/2019 🖥        |

Click on to select the "Program Blocks" in the "Project Tree" window (on the left) Click on the "Download to device" menu bar icon

The program will now be downloaded to the PLC and confirmed.

TIA portal can be closed